# mpos

**mPOS** është shërbim i cili përmes një aplikacioni softuerik i mundëson klientëve të biznesit të ProCredit Bank pranimin e pagesave me kartela pa kontakt duke përdorur pajisjet e tyre android (smart phone/tablet) me NFC.

Përveç realizimit të pagesave, **mPOS** gjithashtu mundëson edhe kthimin e tyre si dhe gjenerimin e pagesave të realizuara për intervale të përcaktuara nga klienti.

Lehtë për biznesin tënd!

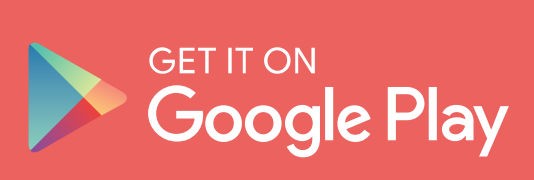

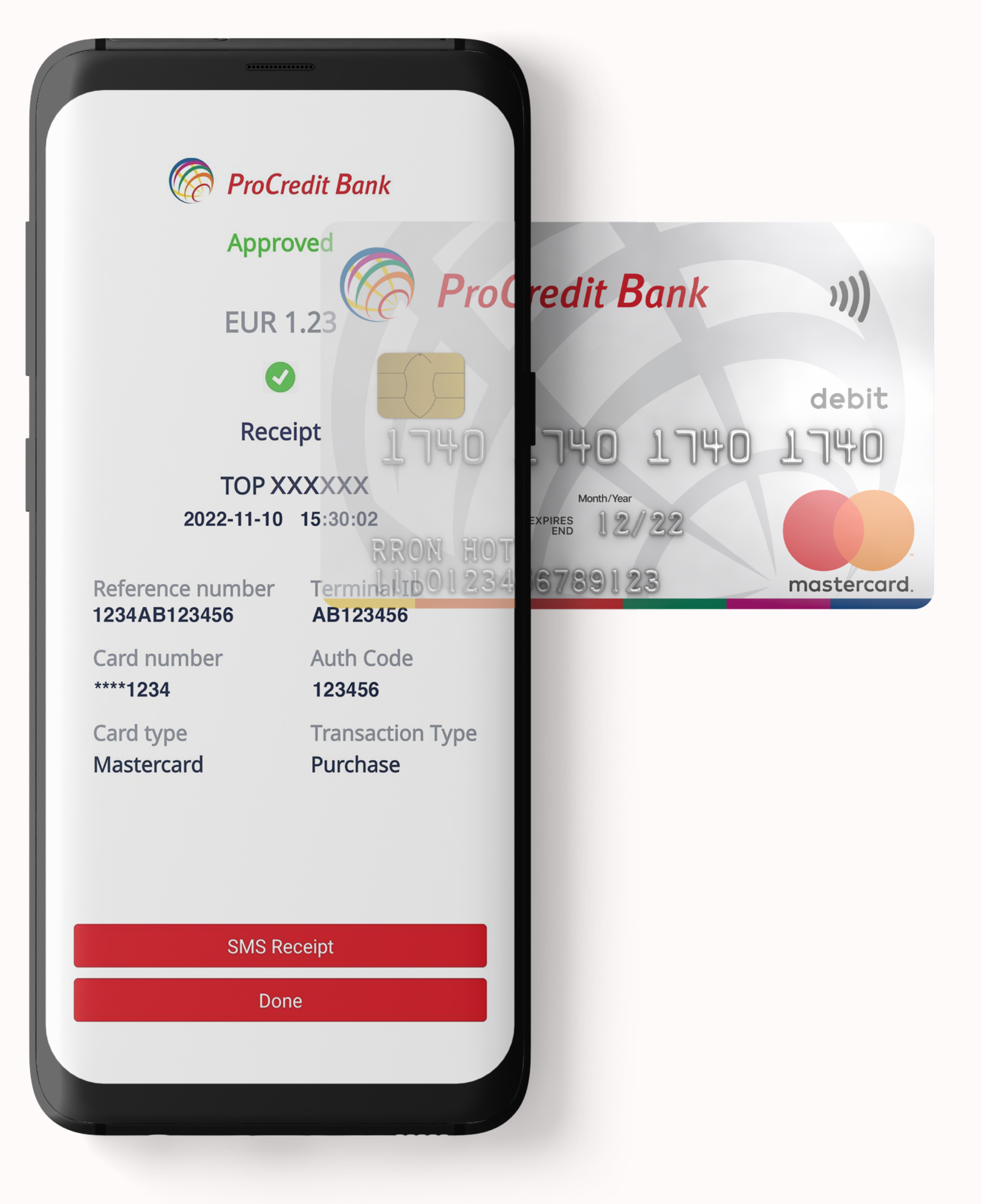

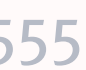

# **mPOS**

Pagesat që realizohen në terminalet **mPOS** janë të ngjashme me ato që realizohen në POS pa kontakt, pra transakcionet që lejohen në këto terminale janë:

- Blerjet
- Kthim i mjeteve (blerjes)

Pajisjet të cilat do të përdoren si terminale **mPOS** duhet të posedojnë sistem operativ Android të versioneve nga 7 e tutje të cilat e mbështesin komunikimin me NFC.

Lehtë për biznesin tënd!

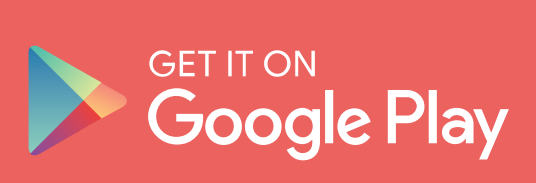

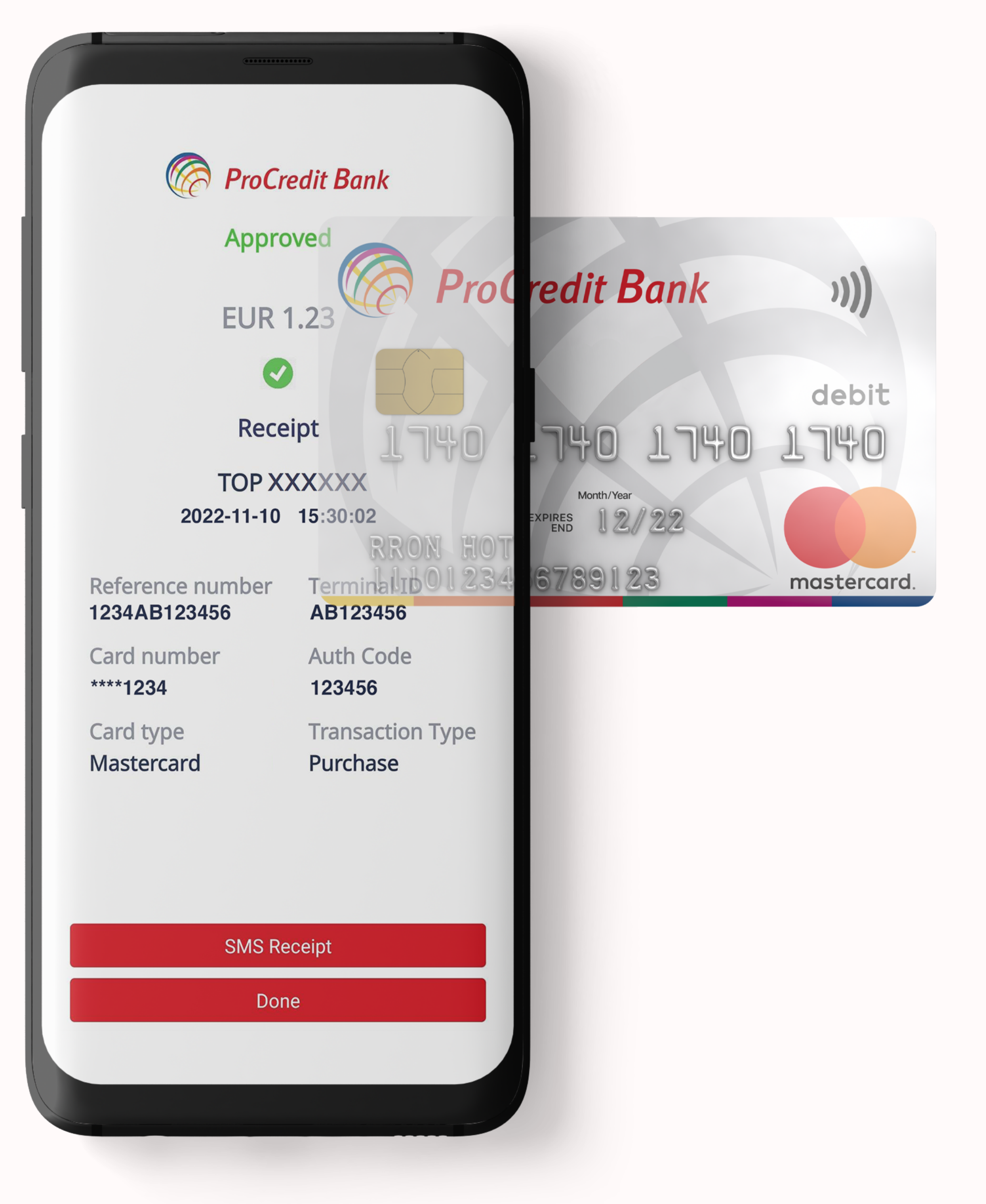

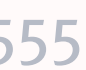

**mPOS** 

# Aktivizimi i mPOS

Apliko për **mPOS** duke na shkruar në kutinë postare në e-Banking apo duke kontaktuar me këshilltarin tuaj përgjegjës.

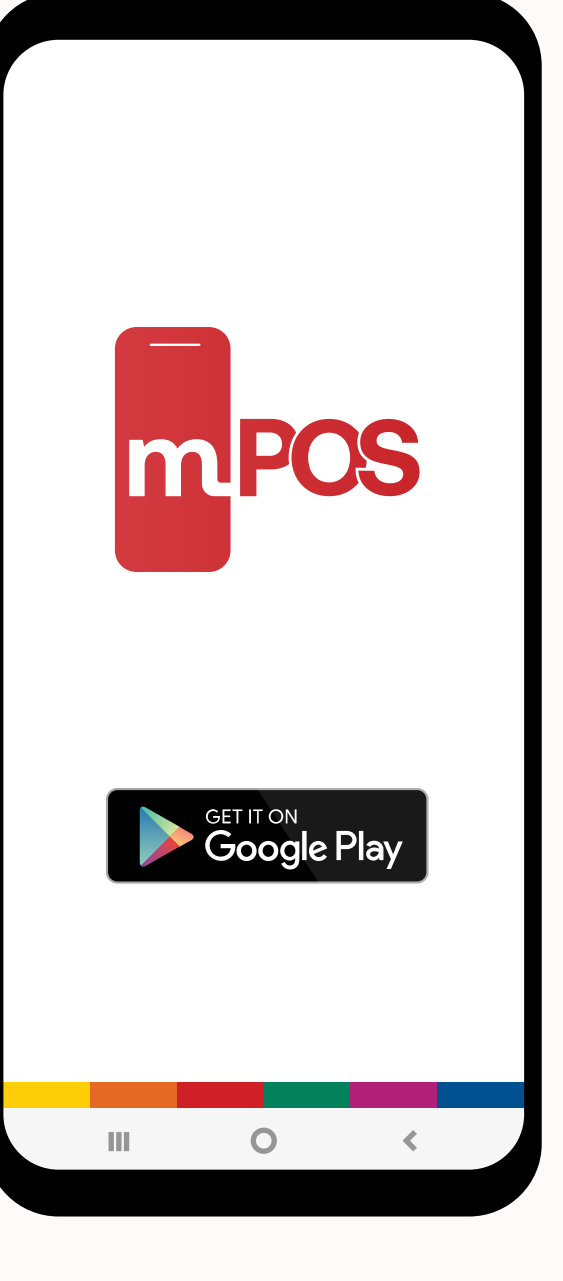

1.

Sharkoni aplikacionin nga PlayStore

Lehtë për biznesin tënd!

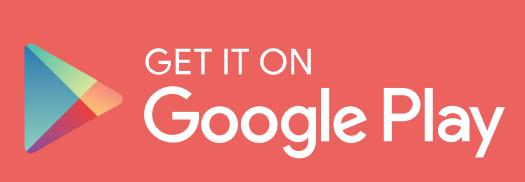

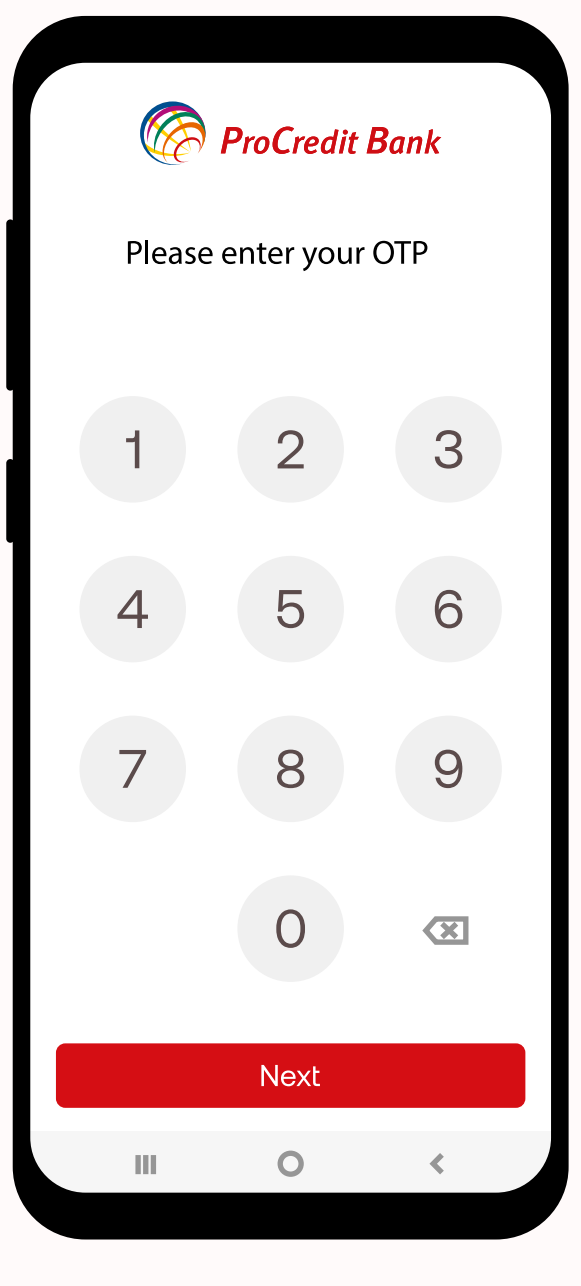

## 2.

Hapni aplikacionin dhe shkruan kodin për aktivizim të terminalit që e keni pranuar në email

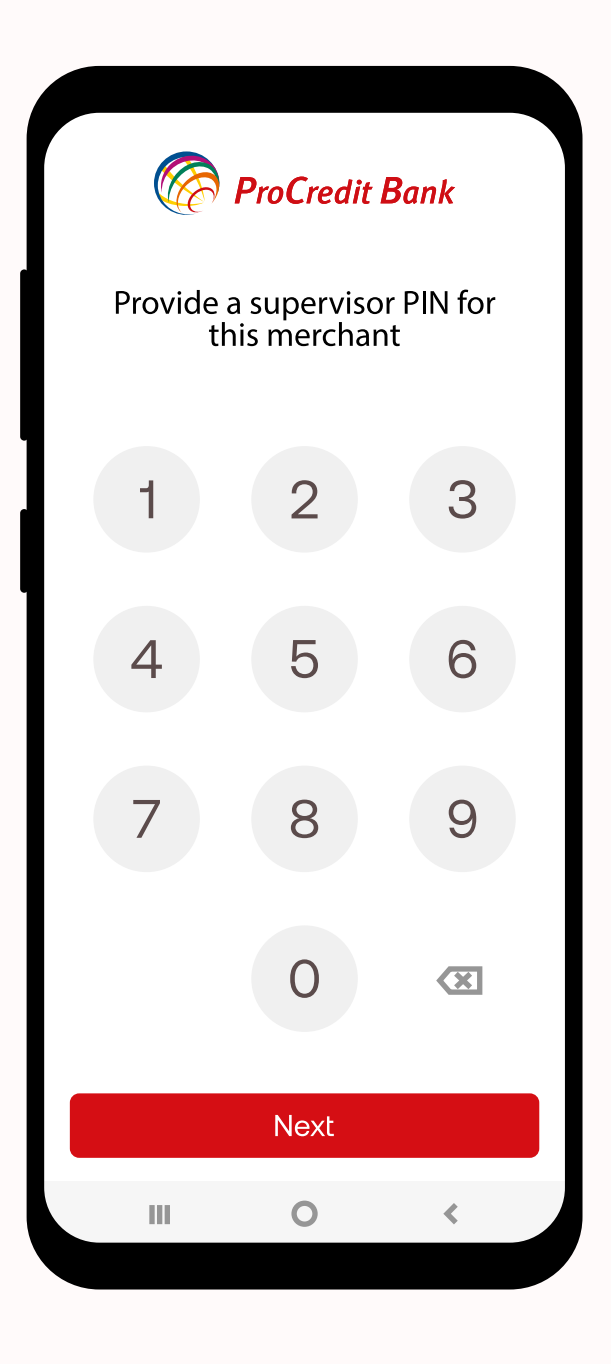

## 3.

Përcaktoni kodin mbikëqyrës që do të përdoret për konfirmimin e kthimeve të pagesave si dhe gjenerimin e transaksioneve të të gjitha terminaleve të biznesit

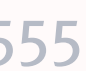

mPOS

# Realizimi PAGESAVE

Lehtë për biznesin tënd!

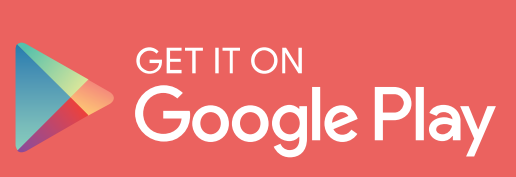

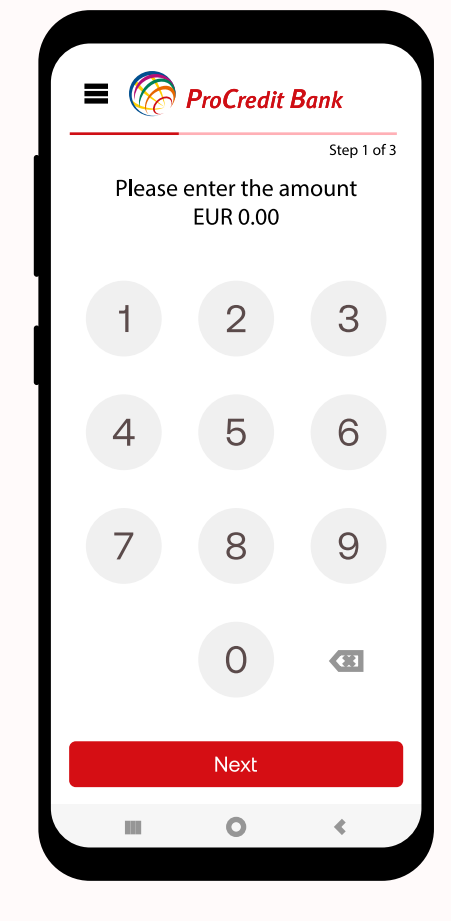

1.

Shënoni vlerën e pagesës dhe pastaj të shtypeni butonin **Next** 

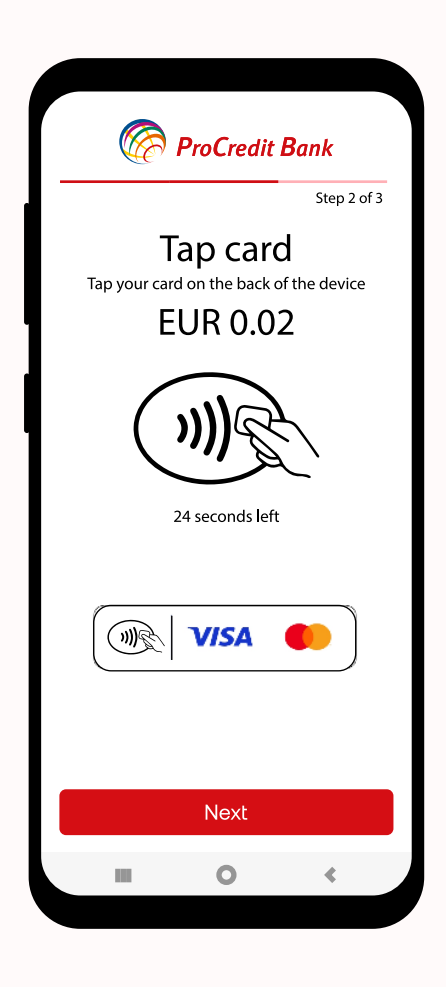

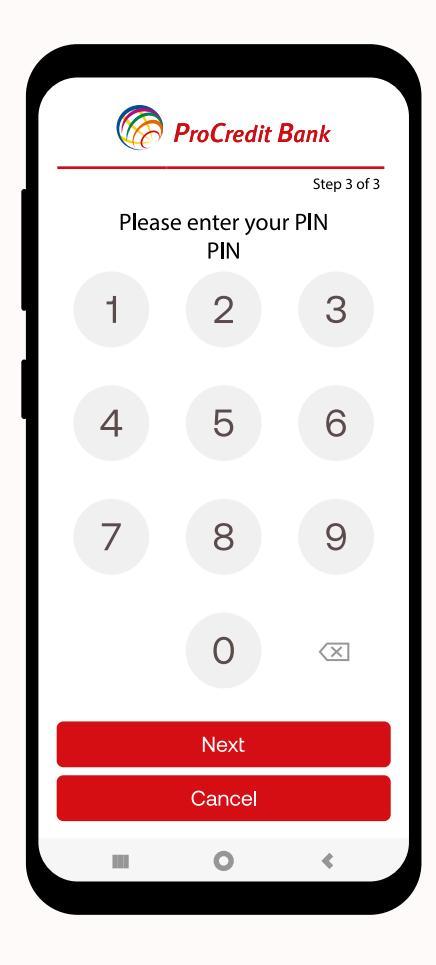

## 2.

Vendosni e kartelën e klientit prapa pajisjes dhe pastaj largoni atë

Për pagesat me vlerë më të lartë se 40.00 EUR, kërkohet verifikimi me PIN të kartelës

3.

### ProCredit Bank Approved EUR 1.23 0 Receipt TOP XXXXXX 2022-10-24 16:30:40 ference number Terminal ID 4864FC149502 TM000016 Auth Code \*\*\*0036 252095 ard type Transaction Type Aastercard Purchase SMS Receipt Done 0

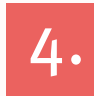

Në hapin e radhës shfaqen detajet e pagesës dhe dy butona **SMS Receipt** dhe **Done** 

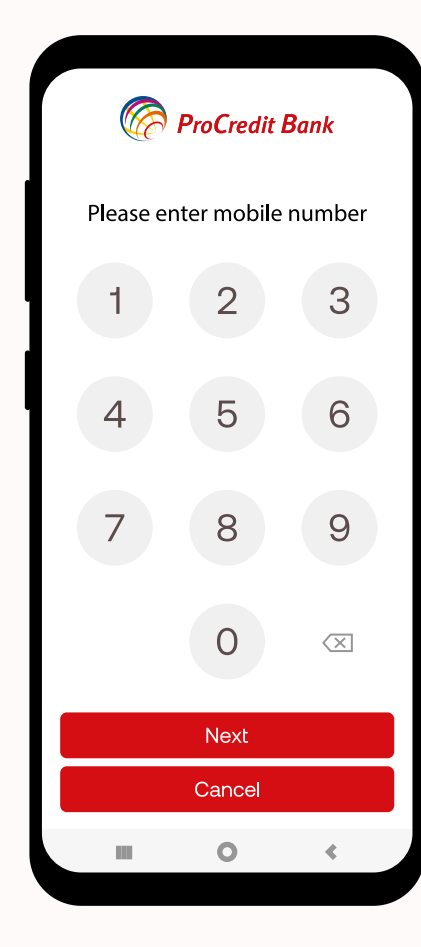

# 5.

Në rast të shtypjes së butonit SMS Receipt shfaqet ekrani ku duhet të shënohet numri i telefonit ku do të dërgohet fatura digjitale. Numri i telefonit duhet të shënohet në formatin 383 4x xxx xxx

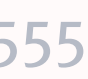

# mpos

# Gjenerimi i TRANSAKSIONEVE

Lehtë për biznesin tënd!

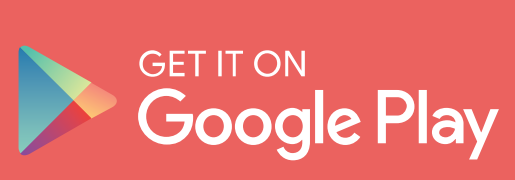

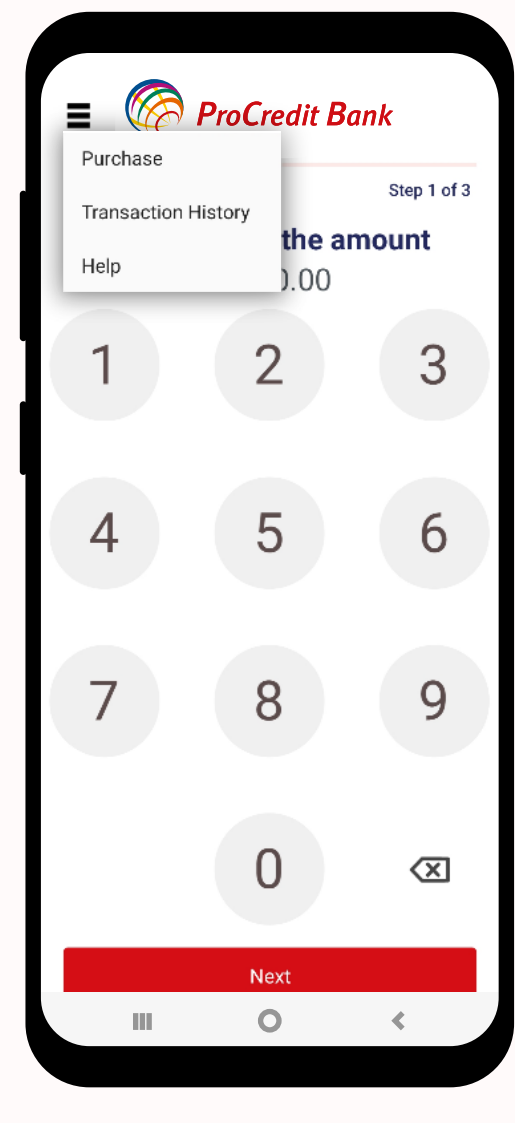

1.

Në meny kryesore e gjeni opconin **Transaction History** 

|                     | oCredit Bank        |  |  |
|---------------------|---------------------|--|--|
| Transaction History |                     |  |  |
| Merchant or Device  | Device Transactions |  |  |
| Date Range          | Today               |  |  |
| From Date           | 2022/09/02 00:00:00 |  |  |
| To Date             | 2022/09/02 23:59:59 |  |  |
| GJENERO             | TRANSAKSIONET       |  |  |
|                     |                     |  |  |
|                     | 0 <                 |  |  |

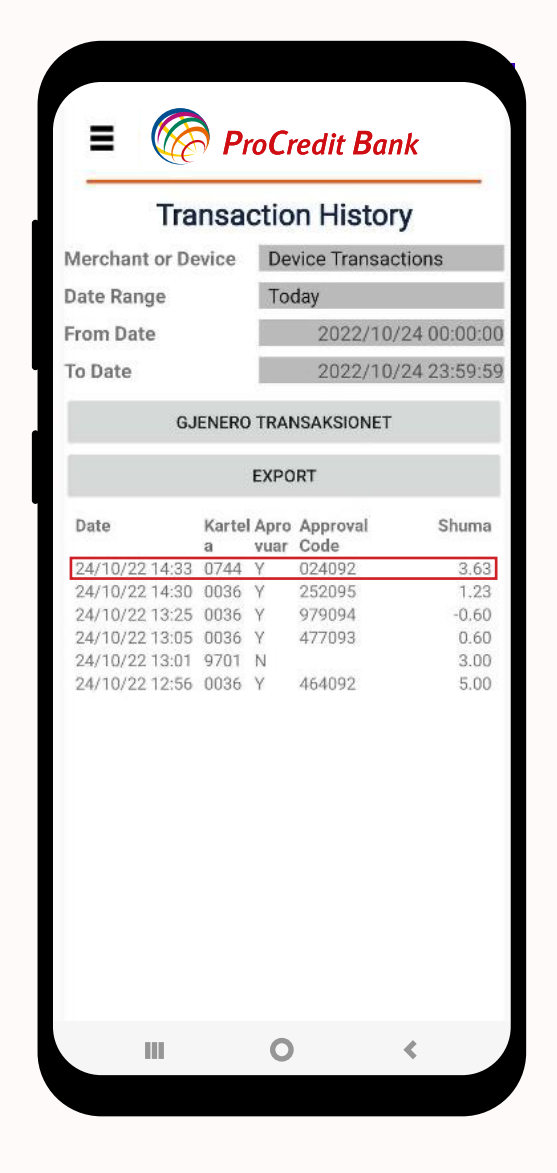

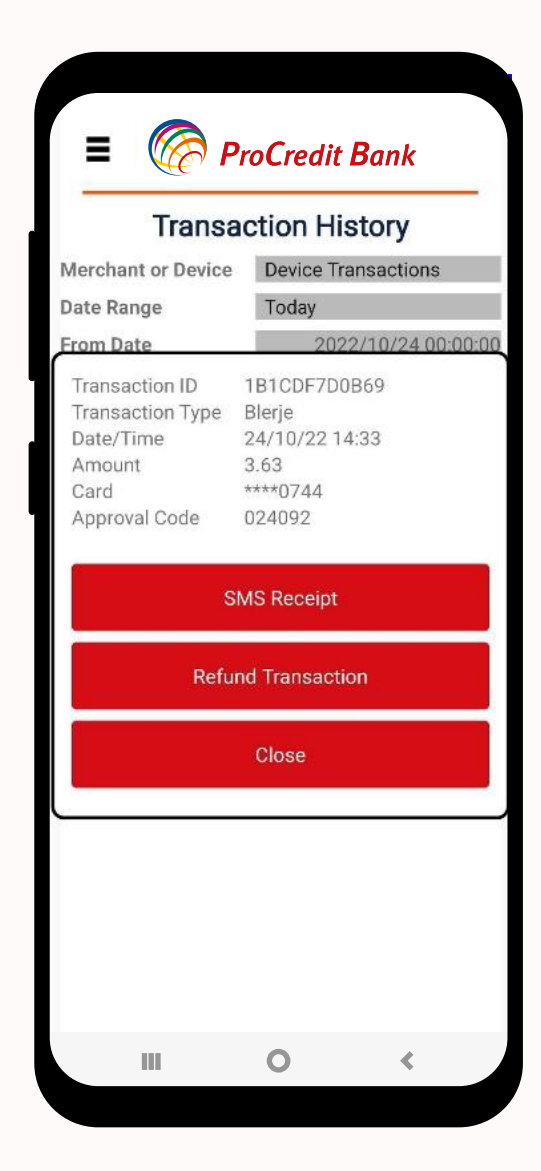

### 2.

Pasi të vendosni parametrat, shtypni butonin **Gjenero** transaksionet

### 3.

Për të shfaq detajet e transaksionit klikoni në transaksionin specifik

## 4.

Hapi i radhës ju ofron mundësi të i shihni transaksionet, të dërgoni faturën elektonike me SMS si dhe të bëni **Refund transaksionin** 

## www.procreditbank-kos.com | 080005555

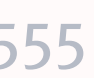

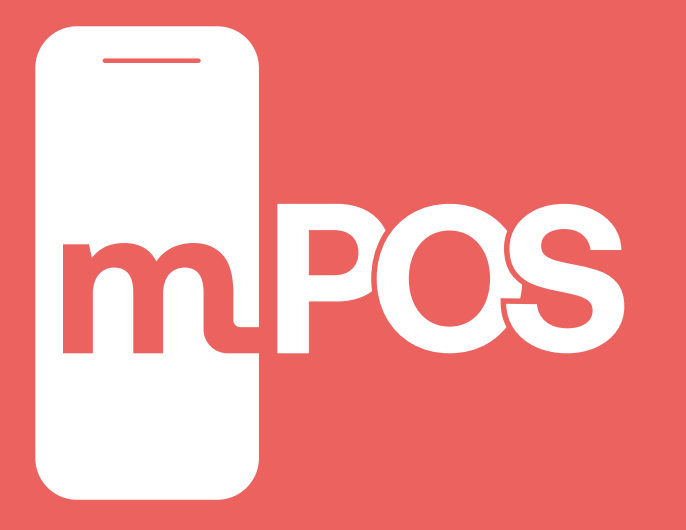

# Fatura ELEKTRONIKE

Lehtë për biznesin tënd!

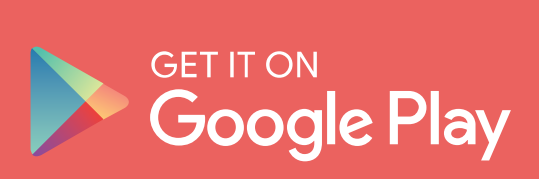

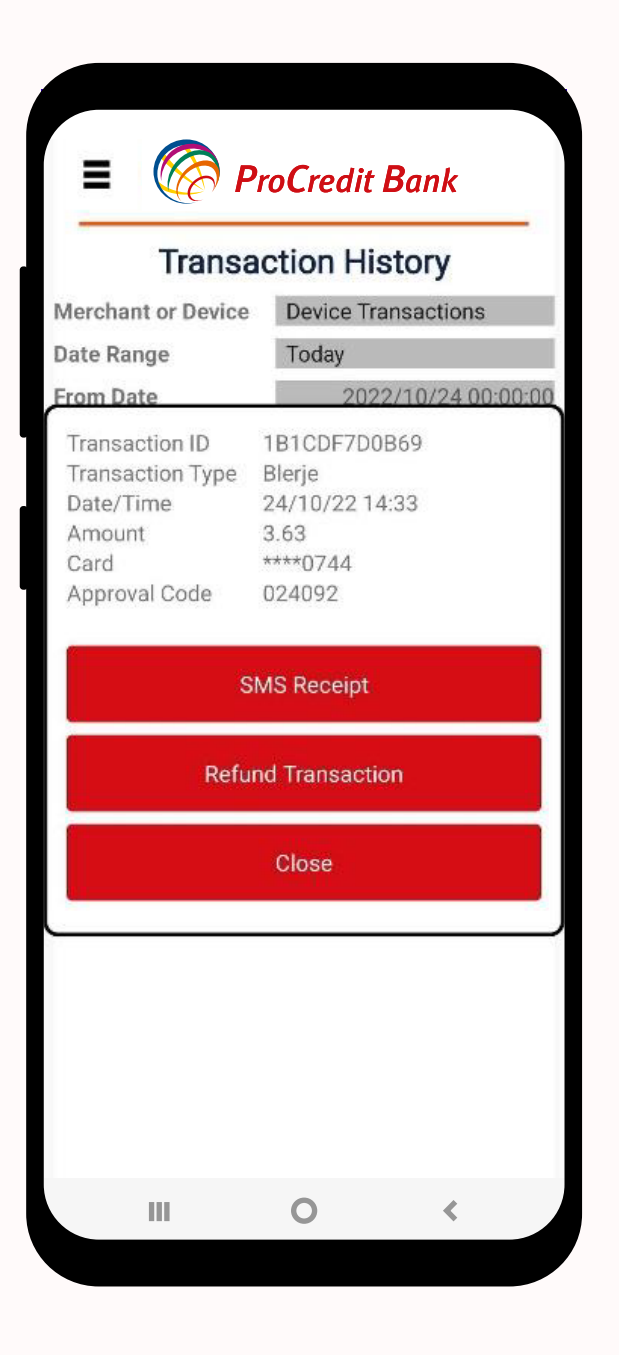

1.

Për të dërguar faturën elektronike shtypni butonin SMS Receipt

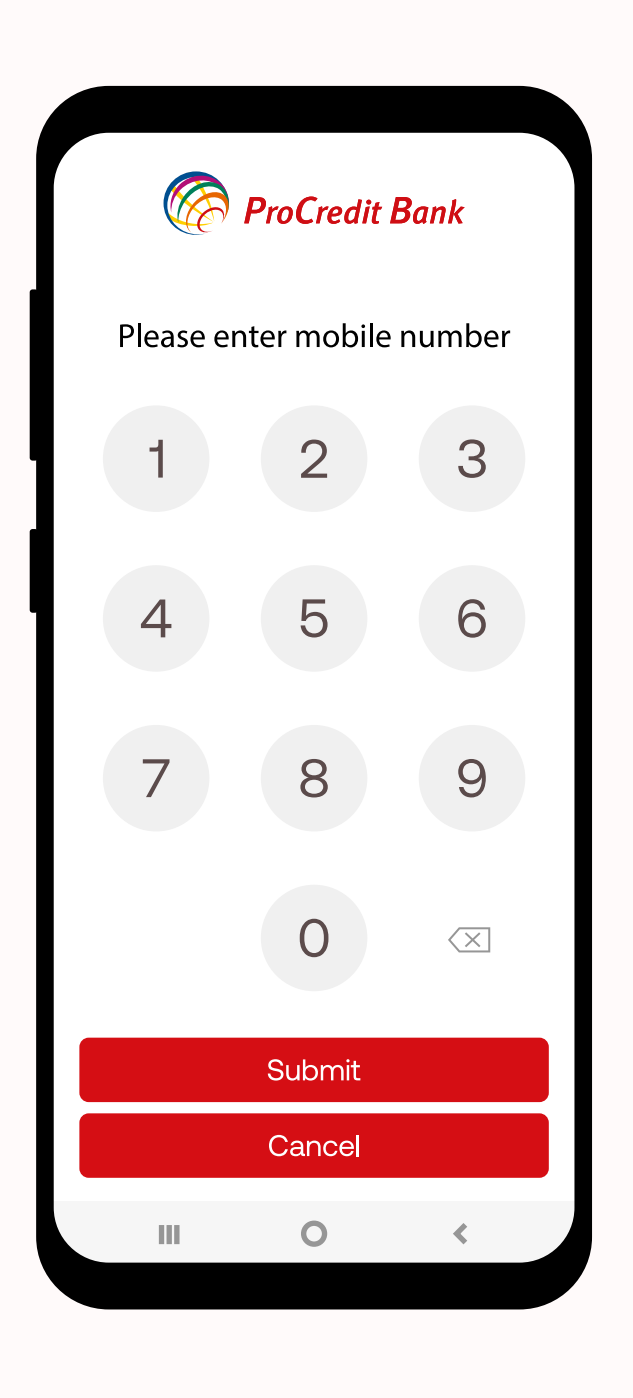

2. Shkruani numrin e telefonit në formatin **383 4x xxx xxx** 

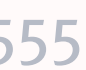

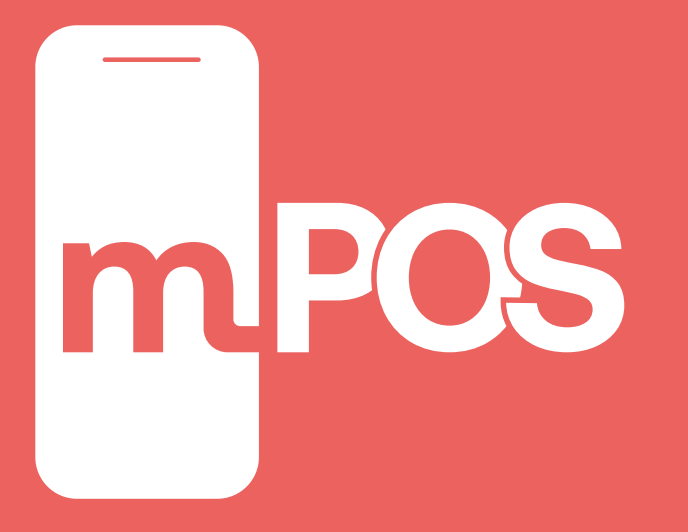

# Kthimi i PAGESAVE

Lehtë për biznesin tënd!

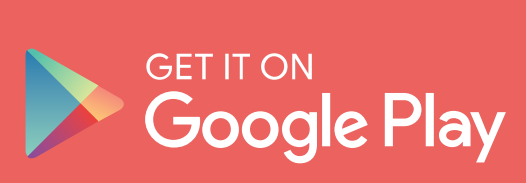

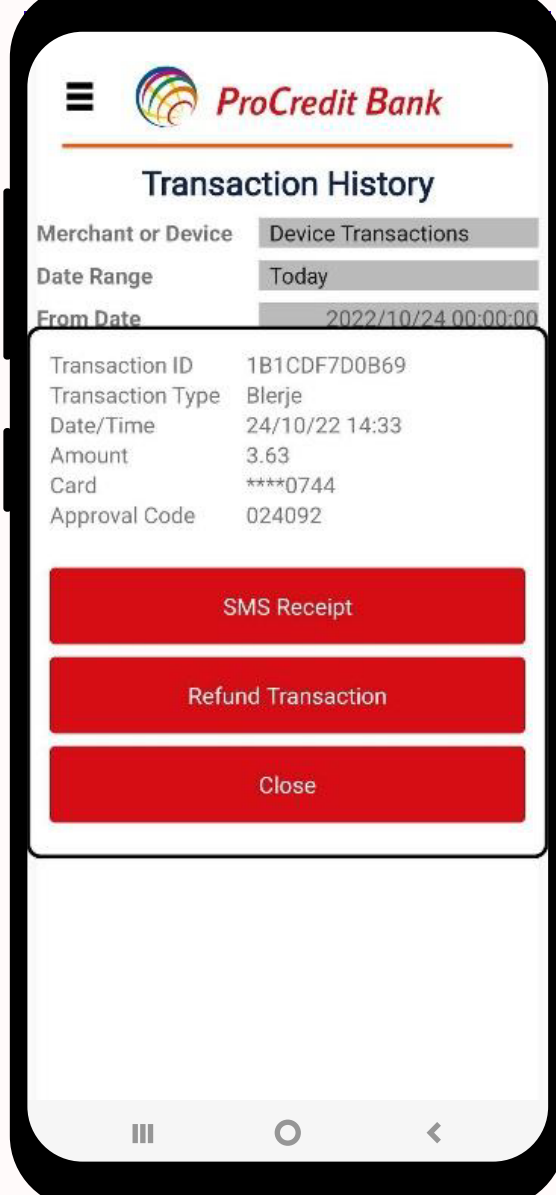

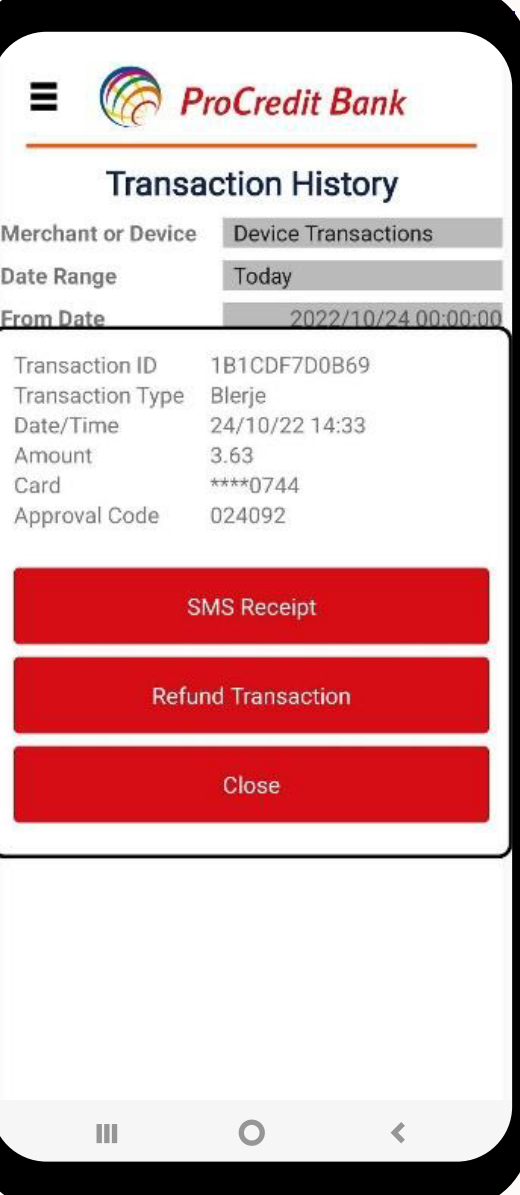

1. Për kthim të pagesave shtypni butonin **Refund Transaction** 

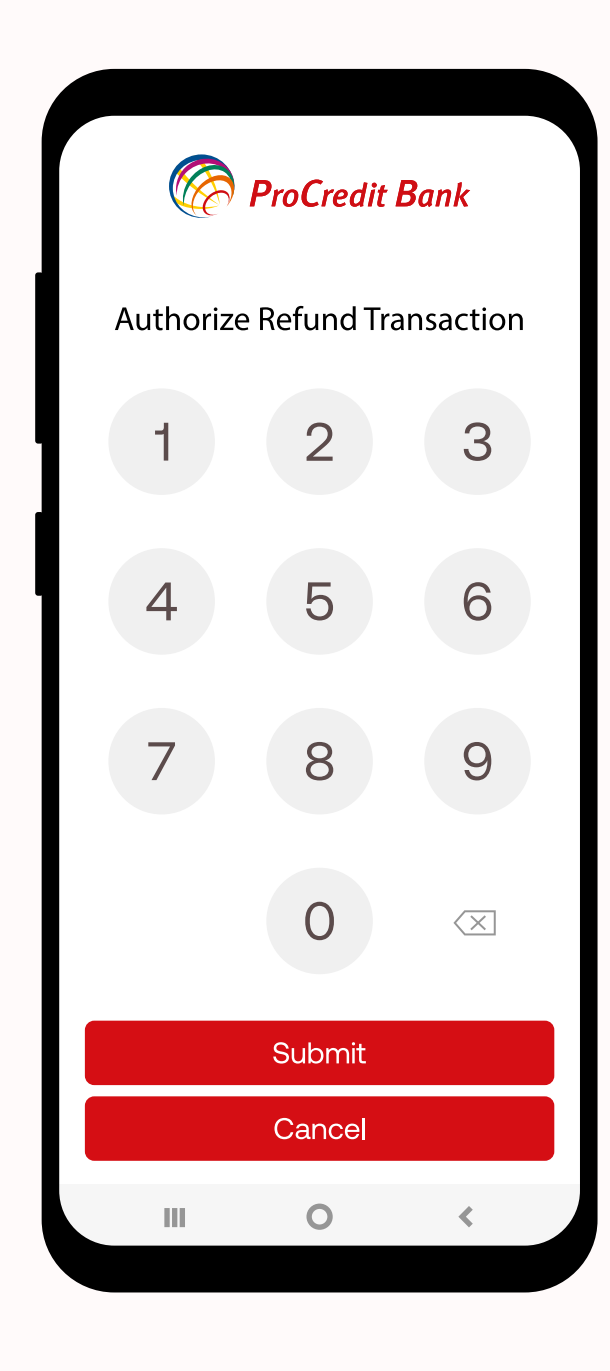

2. Shkruani kodin mbikëqyrës

| ProCredit Bank |               |             |
|----------------|---------------|-------------|
|                |               | Step 2 of 3 |
| Tap your care  |               | d           |
| E              | UR 3.6        | 53          |
|                |               | ${\cal T}$  |
|                |               |             |
| 2              | 27 seconds le | ft          |
| M              | VISA          |             |
|                |               |             |
|                | Cancel        |             |
|                | Caricer       |             |
|                | 0             | <           |

3.

Vendosni e kartelën e klientit prapa pajisjes dhe pastaj largoni atë

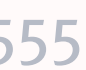